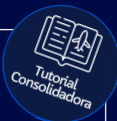

## Tutorial:

### Como realizar Cotações

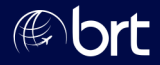

#### Passo 01:

#### No menu, escolha o produto para a cotação. Vamos usar o Aéreo como exemplo:

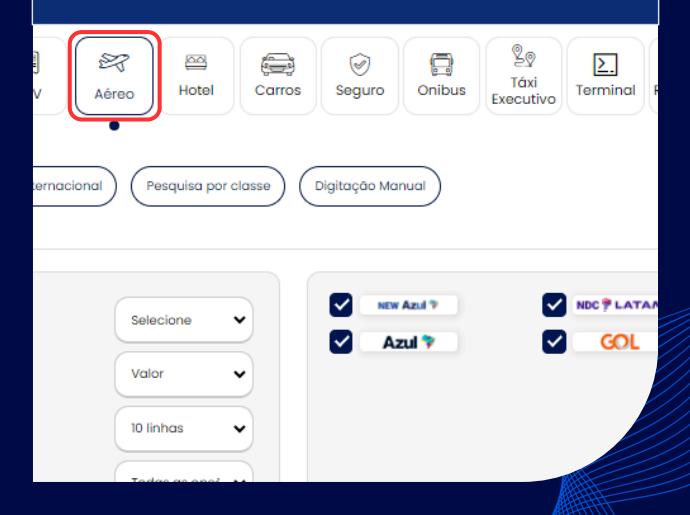

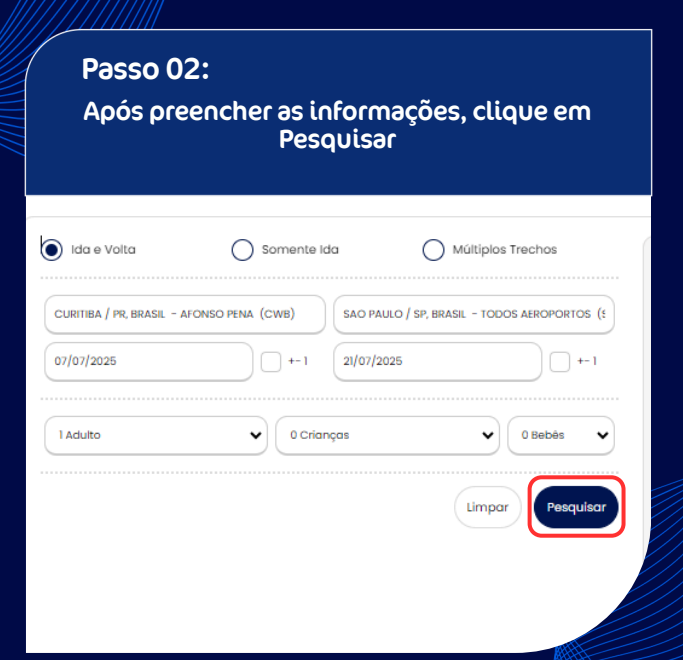

#### Passo 03: Ao encontrar a opção desejada, clique no ícone de 'Pin' para adicionar ao campo de Cotação

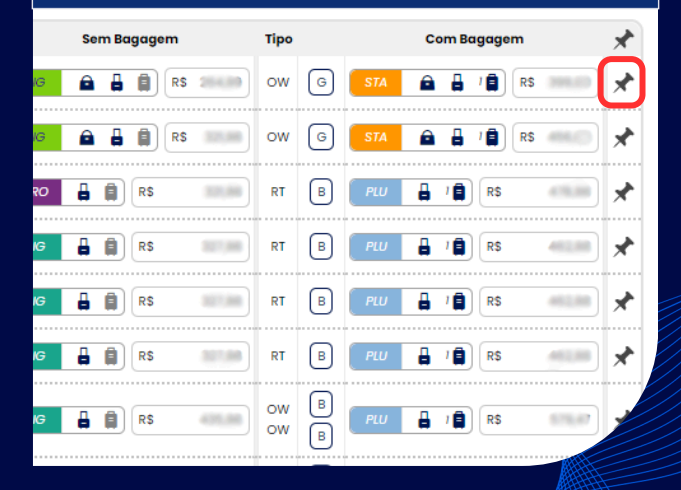

#### Passo 04: Vá até o topo da página e, no menu, selecione a opção 'Cotação'

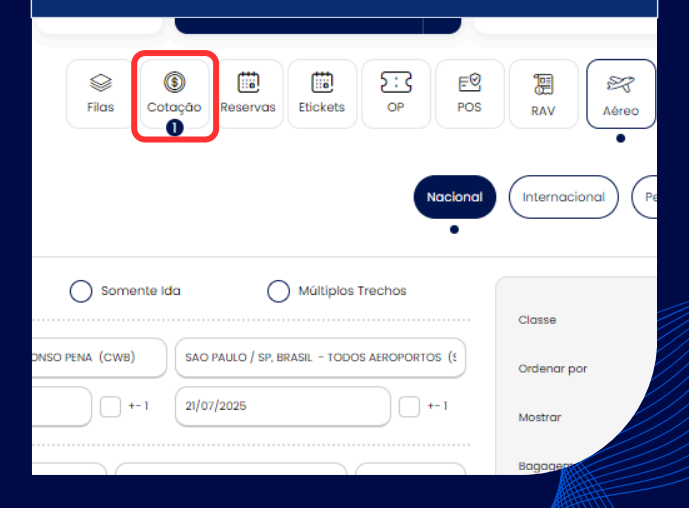

#### Passo 05:

Para enviar a cotação por e-mail, clique no ícone indicado. Se desejar alterar a RAV, basta clicar no valor, conforme mostrado abaixo:

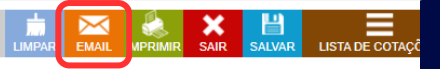

#### Q Realizar nova pesqu

| Tx Comb.           | Tx Emb. | Rav      | Fee      | DU       | Total | Famíli |  |  |  |  |  |
|--------------------|---------|----------|----------|----------|-------|--------|--|--|--|--|--|
| * R5               | R\$     |          | R\$ 0,00 | R\$      | R\$   |        |  |  |  |  |  |
| * R\$              | R\$     | R\$ 0,00 | R\$ 0,00 | RS       | R\$   |        |  |  |  |  |  |
| * R\$              | R\$     | R\$ 0,00 | R\$ 0,00 | R\$      | R\$   |        |  |  |  |  |  |
| Q Realizar nova pe |         |          |          |          |       |        |  |  |  |  |  |
| Tx Comb.           | Tx Emb. | Rav      | Fee      | DU       | Total |        |  |  |  |  |  |
|                    |         | NO 0 00  |          | Ne 10.00 | All   |        |  |  |  |  |  |

#### Passo 06:

Para Limpar ou Imprimir a cotação, clique nos campos indicados. Se precisar, consulte também a sua Lista de Cotações

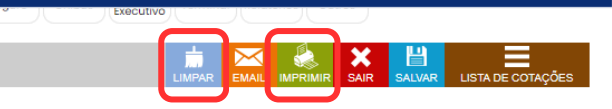

Q Realizar nova pesquisa

| Tx Comb.   | Tx Emb.  | Rav | Fee | DU   | Total | Família | Exc |
|------------|----------|-----|-----|------|-------|---------|-----|
| * R¢ 0.00  | Dé       | R\$ | R\$ | R\$  | Ré    |         |     |
| K\$ 0,00   | r.ș      |     |     |      | r.ș   |         |     |
| * R\$ 0,00 | R\$ (10) | RS  | RS  | RS 🧠 | R\$   |         | _   |
| * R\$ 0,00 | R\$      | R\$ | R\$ | R\$  | R\$   |         | 8   |
| *          |          |     |     |      |       |         |     |
| ~ κş 0,00  | кş       | R\$ | RS  | RS   | ĸş    |         |     |

# **Obrigado!**

### Se surgir alguma dúvida, você pode contar com o auxílio do seu vendedor.

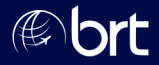